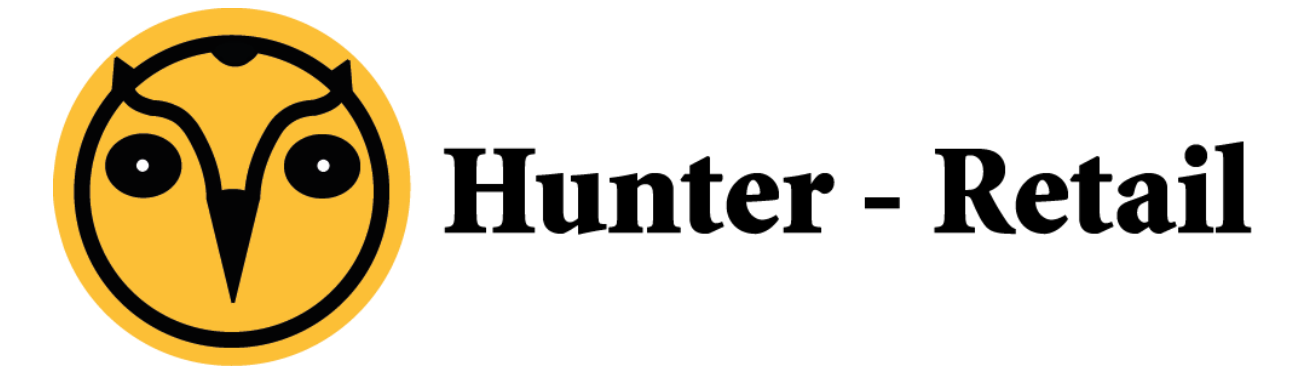

# Handleiding

Op- en afboeken voorraad

## Inhoudsopgave

| Inleiding                                   | 3  |
|---------------------------------------------|----|
| 1. Instellingen                             | 3  |
| 2. Ontvangen goederen op boeken             | 5  |
| 3. Voorraad overboeken                      | 8  |
| 4. Voorraad afboeken                        | 11 |
| 5. Voorraad bij gebruik van de Kassa module | 13 |
| Algemene informatie                         | 14 |

## Inleiding

Hunter-CRM POS module is een product van Hunter-CRM die de klant een moderne marketingkassa biedt. Deze documentatie is geschreven voor gebruikers van Hunter-CRM POS module.

#### 1. Instellingen

Voor u gaat beginnen dient u eerst de instellingen in te voeren en goed te zetten. Kies in het hoofdscherm voor **Beheer** 

| 🕅<br>Restand Menu Rewerken Actie Geree | edschappen                                                                                                    | FileMak                                                                                                    | er Pro Advanced                                                                                                    |                           |                        |
|----------------------------------------|----------------------------------------------------------------------------------------------------|----------------------------------------------------------------------------------------------------|----------------------------------------------------------------------------------------------------|---------------------------|------------------------|
|                                        | cochoppen                                                                                                    |                                                                                                    | De                                                                                                    | Vries XL                  |                        |
| Menu Relaties                          | Artikelen Projecte                                                                                                    | n Offertes Orders                                                                                                    | Facturen Werkbonnen                                                                                                    | Urenoverzicht Overzichten | Selecter Admin. Beheer |
| Geopende vensters                      | 3                                                                                                    |                                                                                                    |                                                                                                    | Hunter Desktop Cf         | RM                     |
| Ceopende venstera                      | Kalender           20         maart 2           20         1           20         29         1           20         1         2           6         7         8           20         1.3         1.4         15           20         2.7         2.6         2.9         30           3         4         5         6 | D16         ▶           0         *         20           3         4         5           10         11         12           7         16         19           24         25         26           31         1         2           7         6         9 | 4seasons outdoor,<br>4seasons outdoor, Parasols<br>4seasons outdoor, Parasols<br>4seasons outdoor, Toak<br>Banko<br>Banko<br>Bach7, Alamhium<br>Bach7, Alamhium, Kussens |                           |                        |
|                                        | Plan route in Relatie                                                                                                    | Overzichten Verkochte Producten                                                                                                    | Facturen 02-03 Vullijst Bestel Vullijst                                                                                                    | BTW                       | Postcode 1             |
|                                        |                                                                                                    |                                                                                                    |                                                                                                    |                           |                        |
|                                        |                                                                                                    |                                                                                                    |                                                                                                    |                           |                        |
|                                        |                                                                                                    |                                                                                                    |                                                                                                    |                           |                        |
|                                        |                                                                                                    |                                                                                                    |                                                                                                    |                           |                        |
|                                        |                                                                                                    |                                                                                                    |                                                                                                    |                           |                        |

Vul in onderstaande scherm uw controller wachtwoord in en klik op **OK** om in beheer te komen

| a                                  | FileMaker Pro Advanced                                                                                                    | _ 0 ×                           |
|------------------------------------|----------------------------------------------------------------------------------------------------|---------------------------------|
| Bestand Menu Bewerken Actie Gereed | De Vries XI                                                                                                    | -0×                             |
| Facturen Werkbonnen                | Urenoverzicht Overzichten Selecter Admin. Beheer Voorker Direct Hall Hooffgroep Bestellingen                                                                                                    | Afsluiten                       |
| Geopende vensters                  | Function       Function         Image: 2003 and 2000 model       Image: 2003 and 2000 model         Image: 2003 and 2000 model       Image: 2003 and 2000 model         Image: 2003 and 2000 model       Image: 2003 and 2000 model         Image: 2003 and 2000 model       Image: 2003 and 2000 model         Image: 2003 and 2000 model       Image: 2003 and 2000 model         Image: 2003 and 2000 model       Image: 2003 and 2000 model         Image: 2003 and 2000 model       Image: 2003 and 2000 model         Image: 2003 and 2000 model       Image: 2003 and 2000 model         Image: 2003 and 2000 model       Image: 2003 and 2000 model         Image: 2004 model       Image: 2004 model         Image: 2004 model       Image: 2004 model         Image: 2004 model       Image: 2004 model         Image: 2004 model       Image: 2004 model         Image: 2004 model       Image: 2004 model         Image: 2004 model       Image: 2004 model         Image: 2004 model       Image: 2004 model         Image: 2004 model       Image: 2004 model         Image: 2004 model       Image: 2004 model         Image: 2004 model       Image: 2004 model         Image: 2004 model       Image: 2004 model         Image: 2004 model       Image: 2004 model         I | Versio<br>22000<br>Pack Note: v |
| 100 - 🗘 🗖 Bladeren < > 🔬           | 100 = 0 Eladeren <                                                                                                    | E. <                            |

U bent nu in Beheer. Kies in het tabblad Algemeen voor Instellingen.

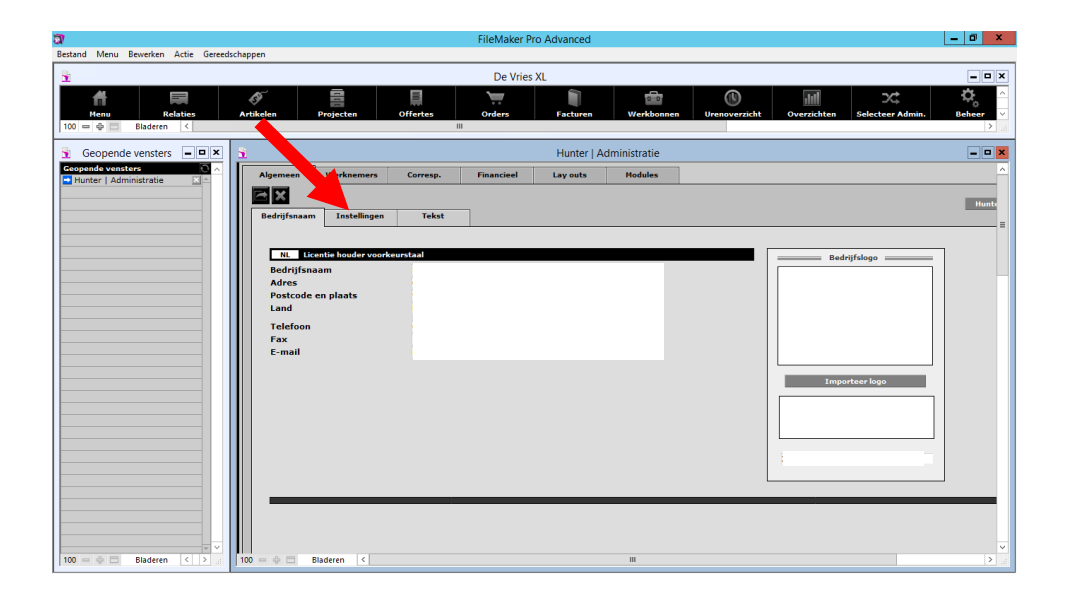

Vervolgens selecteert u Condities en scrollt u naar beneden naar voorraad locatie

| a                                             | FileMaker Pro Advanced                          | - 0 ×                        |
|-----------------------------------------------|-------------------------------------------------|------------------------------|
| Bestand Menu Bewerken Actie Gereedschappen    |                                                 |                              |
| <u><u><u>8</u></u></u>                        | De Vries XL                                     | ×                            |
| Henu Relaties Artikelen Projecten             | Fertes Orders Facturen Werkbonnen Urenoverzicht | Overzichten Selecteer Admin. |
| Geopende vensters                             | Hunter   Administratie                          |                              |
| Geopende vensters Algen. Werknemers           | Corresp. Financieel Lay outs Modules            | ^                            |
|                                               |                                                 | Hunte                        |
| Bedrijfsnaam                                  | Tekst                                           | =                            |
| Trekbox menu Condities                        | Documenten                                      |                              |
| Data stampagevans traft u op a                | elevante plaateen in uw Tracer sveteem aan      |                              |
|                                               | Leveringscondities                              | Code voor goederen           |
| Code Afkorting                                | Omschrijving Code Omsc                          | chriiving                    |
| 1 Zie algemene                                | Af Fabrick                                      |                              |
| 10 DES                                        | Franco af Schip                                 |                              |
| 10 Frei Haus                                  |                                                 |                              |
| 11 DDU                                        | Franco exclusief rechten                        |                              |
| 12 DEQ                                        | Franco af Kade                                  |                              |
| 13 Terms                                      | Betaling volgens onze algemene betalings- en    |                              |
| 14 Algemeen                                   | Prijs in Euro (C) Excl. BTW                     |                              |
| 15 Franco geleverd                            |                                                 |                              |
| 2 FAS                                         | Vrij langszij                                   |                              |
| 4 CFR                                         | Kosten en Vrachtkosten                          |                              |
|                                               | Prijzen                                         | Verpakking gegevens          |
| Code Alkorting Omschrij                       | 9 Code Omschrijving                             |                              |
| 1 normaal Normaa                              | en Lendae doc                                   | s Karton                     |
|                                               | 2 tin blib                                      | 2 Dose                       |
| 3 intern 1nkoop                               | 3 Pcs St                                        | Stck                         |
|                                               | 4 hour uur                                      | Stunde                       |
|                                               | 5 Mtr mtr                                       | · MIF                        |
|                                               | b license Lice                                  | mile Lizenz                  |
|                                               | <u>u</u> s m• m•                                |                              |
| 100 - • - Bladeren < > - 100 - • - Bladeren < | Ш                                               | <u>ه</u> ۲                   |

Hier kunt u aangeven door middel van een kruisje in een vakje te zetten, bij welk voorraadpunt de goederen standaard binnen komen. In punt 3 <u>Overboeken voorraad</u> wordt het overboeken naar de diverse magazijnen behandeld.

| ଗ                                                                                                    | FileMaker Pro Advanced                                                                                                    | - 0 ×        |
|----------------------------------------------------------------------------------------------------|----------------------------------------------------------------------------------------------------|--------------|
| Bestand Menu Bewerken Actie Gereeds                                                                                                    | schappen                                                                                                    |              |
| <u>8</u>                                                                                                    | De Vries XL                                                                                                    | - <b>-</b> × |
| Henu Relation                                                                                                    | Artikelen         Projecten         Offertes         Facturen         Werkbonnen         Urenoverzicht         Overzichten         Selecteer Admin.                                                                                                    | ₿eheer ✓     |
| S Geonende vensters                                                                                                    | Hunter I Administratia                                                                                                    |              |
| Coopenduct versions and a company of the second second sec | Jinter   Polling   Polling   Poling   Poling |              |
| 100 - C Bladeren C 2 /                                                                                                    | Vorraad locatie       Code     Ownerschrijven       VAG     Magazijn       WiN     Winkel       WiN     Winkel       Obsetzerschrijze     3       Opstaartis     nieuw       Stateren                                                                                                    | × 1          |

#### 2. Ontvangen goederen opboeken

Om een bestelling op te boeken in de voorraad wanneer u deze heeft ontvangen, gaat u vanuit het hoofdmenu naar **Bestellingen** 

.

|                     | De Vries XL                                                                                                    | 2         |
|---------------------|----------------------------------------------------------------------------------------------------|-----------|
| Facturen Werkbonner | Image: Sector Admin         Image: Sector Admin                                                                                                    | Afsluiten |
| Geopende vensters   | Hunter Desktop CRM                                                                                                    | )         |
|                     | Extender         02:03:14         Image: Control of the second southdory, 4seasons outdoory, 4seasons outdoory, 4seasons outdoory, 4seasons outdoory, 4seasons outdoory, 1seasons outdoory, 1seasons, 1seasons, 1seasons, |           |

Als u **bestellingen** heeft geselecteerd komt u in onderstaand scherm. Selecteer de bestelling door op het witte pijltje in het blauwe vlakje te klikken

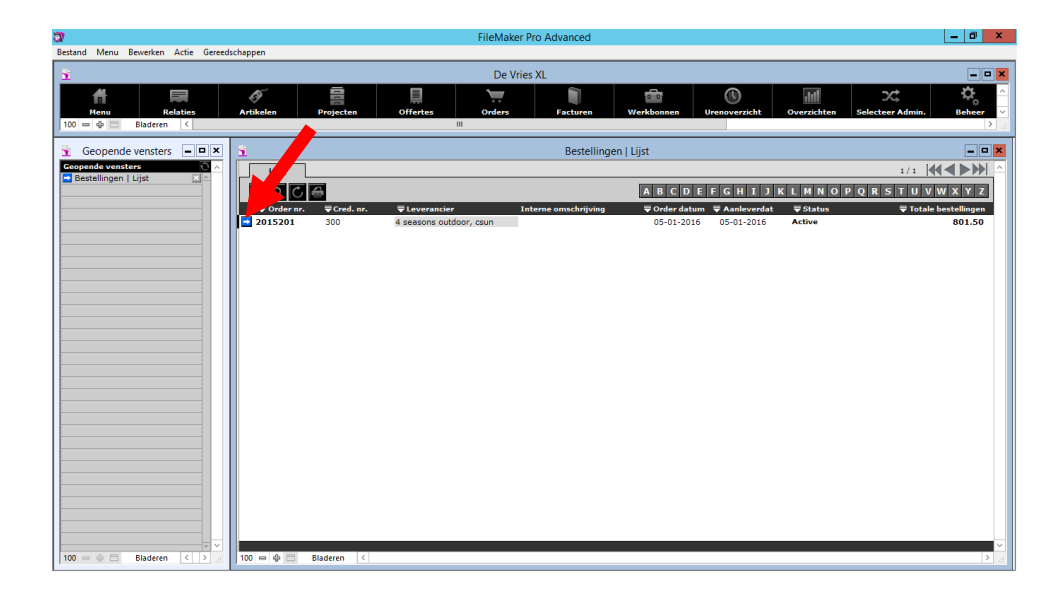

#### In onderstaand scherm klikt u op het tabblad Ontvangst

| FileMaker Pro Advanced                                                                                                    | - 0 ×                         |
|----------------------------------------------------------------------------------------------------|-------------------------------|
| Bestand Menu Bewerken Actie Gereedschappen                                                                                                    |                               |
| De Vries XL                                                                                                    | = <b>-</b> ×                  |
| Facturen         Workfrein         Urenoverzicht         Overzichten         Selecter Admin.         Beheer         Voorkeuren         Direct Hall         Hoods           100 = 0         Eladeren         V         III         IIII         III         IIII         IIII         IIII         IIII         IIII         IIII         IIII         IIII         IIII         IIII         IIIIIIIIIIIIIIIIIIIIIIIIIIIIIIIIIIII | rcep Bestellingen Afskulten   |
| B Bestellingen   2015201                                                                                                    | - <b>×</b>                    |
| Bestelling Ontvangst Inkoop                                                                                                    | 1/1 🛛 🛋 🏊 📩                   |
|                                                                                                    |                               |
| 4 seasons outdoor, csun Status Active                                                                                                    | Bestelnummer 2015201          |
| 6642 AH Beuningen 05-01-2016                                                                                                    | Ordernummer                   |
| Aanleverdatum 05-01-16                                                                                                    | Projectnummer 🔁               |
| Interne omschrijving Aanmeiodatum                                                                                                    | Crediteur nummer 300          |
| Contactpersonen                                                                                                    | Aangemaakt door Jose de vries |
| Opmerkingen voor de Jose de Vries                                                                                                    |                               |
|                                                                                                    | _                             |
|                                                                                                    |                               |
| Bestelling                                                                                                    |                               |
| Antal Verpakking Bestelcode Omschritving Art. n                                                                                                    | r. Inkoop Bedrag in Valuta    |
| 10 st Graniet parasolvoet 40 kg vierkant 13403                                                                                                    | 49.50 495.00                  |
| 2 st Beton voet 25 kg 13404                                                                                                    | 29.50 59.00                   |
| 5 st Graniet parasolvoet 40 kg rond 13405                                                                                                    | 49.50 247.50                  |
|                                                                                                    |                               |
|                                                                                                    |                               |
|                                                                                                    |                               |
|                                                                                                    |                               |
|                                                                                                    |                               |
| 100 = • • Bladeren <                                                                                                    |                               |

De ontvangen artikelen kunt u nu op boeken door op de button **Boek** te klikken.

| Bestand Menu                                             | Bewerken Actie Gere                                                  | edschappen          |                  | File               | Maker Pro Advanced |                    |            |                                                                                     | - 0                     |
|----------------------------------------------------------|----------------------------------------------------------------------|---------------------|------------------|--------------------|--------------------|--------------------|------------|-------------------------------------------------------------------------------------|-------------------------|
| -                                                        |                                                                      |                     |                  |                    | De Vries XL        |                    |            |                                                                                     | -                       |
| Facto<br>100 = ⊕ ⊟                                       | Iren Werkbonn<br>Bladeren <                                          | urenoverzicht       | Overzichten Sele | x<br>ecteer Admin. | Beheer Voor        | keuren Direct Mail | Hoofdgroep | Bestellingen                                                                        |                         |
| <u>a</u>                                                 |                                                                      |                     |                  | Bestel             | lingen   2015201   |                    |            |                                                                                     | -                       |
| Bestelling                                               | Ontvangst                                                            | Inkoop              |                  |                    |                    |                    |            | 1/1                                                                                 |                         |
| + 🖻 🖬                                                    |                                                                      |                     |                  |                    |                    |                    |            |                                                                                     |                         |
| 4 seaso<br>Hadrian<br>6642 Ah<br>Interne or<br>Opmerking | ns outdoor, csun<br>ussingel 29<br>I Beuningen<br>nschrijving<br>gen |                     |                  |                    |                    | Bestelnummer       | 2015201    | Ordernummer<br>Status<br>Ontvangstdatum<br>Projectnummer<br>Administratie<br>Valuta | Active<br>201204<br>EUR |
| Lijst                                                    | Aantal Open Besto                                                    | elcode Omschrijving |                  |                    | Aantal Besteld     | ode Omschrijving   |            | Date                                                                                | ım Naam                 |
| Boek                                                     | 10 10                                                                | Graniet parasolvoet | 40 kg vierkant   |                    |                    |                    |            |                                                                                     | <u>^</u>                |
| Boek                                                     | 2 2                                                                  | Beton voet 25 kg    | 40 ke reed       |                    |                    |                    |            |                                                                                     |                         |
|                                                          | J 5                                                                  | Granist personates  |                  |                    |                    |                    |            |                                                                                     |                         |

Wanneer u dit heeft gedaan zult u zien dat er in het rechter portaal de ontvangen goederen verschijnen. De voorraad is nu opgehoogd. Wanneer u per ongeluk de verkeerde goederen heeft op geboekt kunt u dit eenvoudig in dit stadium corrigeren door op het **Rode Prullenbakje** te klikken.

| FileMaker Pro Advanced                                                                                                    | - 0 ×                              |
|----------------------------------------------------------------------------------------------------|------------------------------------|
| Bestand Menu Bewerken Actie Gereedschappen                                                                                                    |                                    |
| De Vries XL                                                                                                    | = • ×                              |
| Image: Sector of the sector of the sector of the | Afsluiten                          |
| Bestellingen   2015201 - 2                                                                                                    | ×                                  |
| Bestelling Ontvangst Inkoop                                                                                                    | 1/1                                |
| Assesse coddor, can       Bestelnummer       2019201       Ordernumme         Status       Status       Status       Status         Set2, Art Beuningen       Projectiumin       Annial       Projectiumin         Opmerkingen       Voluta       Voluta       Voluta         Lipit       Annial       Opmerkingen       Annial       Bestelnummer       2019201         Lipit       Annial       Opmerkingen       Voluta       Voluta         Lipit       Status       Status       Status       Status         Lipit       Annial       Destektorde       Omschripping       Annial       Status       Status         Lipit       Status       Status       Stat                                                                                                    | r Ative<br>tum E<br>e 20204<br>EUR |

#### 3. Voorraad overboeken

| a                                                                                                    | FileMaker Pro Advanced                                                                                                    |                                            | - 0 ×       |
|----------------------------------------------------------------------------------------------------|----------------------------------------------------------------------------------------------------|--------------------------------------------|-------------|
| Detailing wield eevelken Aute Obeenschappen<br>T<br>Henny Relaties Artikelen Projecten<br>100 = 0 Bladeen <                                                                                                    | De Vries XL                                                                                                    | nnen Urenoverzicht Overzichten Selecter Ad | min. Beheer |
| 8                                                                                                    | Hunter Desktop CRM                                                                                                    |                                            | = ¤ ×       |
| Calendor         mast 2016         T           0         0         0         0         0         0         0         Contant:         Contant:         Contant:         Relensing:         Contant:         Relensing:         Contant:         Contant:         Contant:         Relensing:         Contant:         Contant: <td>desense outdoor,           desense outdoor, Parsols           desense outdoor, Nos           desense outdoor, Hold           desense outdoor, Hold           desense           desense           desense           desense           desense           desense           desense           desense           desense           desense           desense           desense           desense           desense           desense     &lt;</td> <td></td> <td></td> | desense outdoor,           desense outdoor, Parsols           desense outdoor, Nos           desense outdoor, Hold           desense outdoor, Hold           desense           desense           desense           desense           desense           desense           desense           desense           desense           desense           desense           desense           desense           desense           desense     < |                                            |             |
| KOB3-8H1Y-K822F<br>100 = 🖗 🗖 Bladeren <                                                                                                    | U tient ingelogd als<br>André M. Hup                                                                                                    | 736018                                     | Patch Notes |

Kies in het hoofdmenu voor Artikelen

Selecteer het product door op het witte kruis in het blauwe vlakje te klikken.

| -                |                                                |                         | De Vries XL       |                  |                   |                     |                  |      |
|------------------|------------------------------------------------|-------------------------|-------------------|------------------|-------------------|---------------------|------------------|------|
| Menu<br>100 = \$ | Relaties Artikelen Projecten                   | Offertes                | Orders Facturen   | Werkbonnen Urend | <b>N</b> verzicht | dill<br>Overzichten | Selecteer Admin. |      |
| 8                |                                                |                         | Artikelen   Lijst |                  |                   |                     |                  |      |
| Lijst            | Voorraad                                       |                         |                   |                  |                   |                     | 1/2762           | 1    |
| <b>+</b> ≥ α     |                                                |                         |                   | ABCDEF           | GHIJ              | KLMNO               | PQRSTU           | v١   |
| <b>≂</b> Code    |                                                |                         |                   | Inkoopprijs      | Verkoopprijs      | verkoopprijs        | Bruto Pri        | js p |
| 212580           | Indiao dinina stoel Rock                       | 4 seasons outdoor, csun |                   | 194.50           | 272.73            | 330.00              | 39.5%            |      |
| 212812           | Cosy living voet Pure Height 67                | 4 seasons outdoor, csun |                   | 174,50           | 243.80            | 295,00              | 39.5%            |      |
| 212891           | Cricket tafel top teak 130 cm. Ø               | 4 seasons outdoor, csun |                   | 266,00           | 329,75            | 399,00              | 31.4%            |      |
| 212822           | Dover stapel stoel Provance                    | 4 seasons outdoor, csun |                   | 89,50            | 123,14            | 149,00              | 39.5%            |      |
| 212570           | Victoria bistro tafel 74 cm. ø + glass         | 4 seasons outdoor, csun |                   | 199,50           | 280,17            | 339,00              | 39.5%            |      |
| 212195           | Mambo living stoel met 2 kussens Lagun         | 4 seasons outdoor, csun |                   | 324,50           | 454,55            | 550,00              | 39.5%            |      |
| 212196           | Mambo living bank 2.5 zits met 4 kussens Lagun | 4 seasons outdoor, csun |                   | 714,50           | 991,74            | 1.200,00            | 39.5%            |      |
| 212335           | Mambo modular XL hoek met 3 kussens            | 4 seasons outdoor, csun |                   | 509,50           | 718,18            | 869,00              | 39.5%            |      |
| 212337           | Mambo modular 2 zits linker arm met 4 kussens  | 4 seasons outdoor, csun |                   | 489,50           | 688,43            | 833,00              | 39.5%            |      |
| 212338           | Mambo modular 2 zits rechter arm met 4         | 4 seasons outdoor, csun |                   | 489,50           | 688,43            | 833,00              | 39.5%            |      |
| 212197           | Mambo voetenbank met kussen Lagun              | 4 seasons outdoor, csun |                   | 179,50           | 247,11            | 299,00              | 39.5%            |      |
| 212334           | Eden dining stoel met kussen                   | 4 seasons outdoor, csun |                   | 174,50           | 245,45            | 297,00              | 39.5%            |      |
| 212341           | Dover stapelstoel lagun                        | 4 seasons outdoor, csun |                   | 89,50            | 123,14            | 149,00              | 39.5%            |      |
| 212828           | Zit kussen voor Dover stapel stoel             | 4 seasons outdoor, csun |                   | 9,00             | 16,49             | 19,95               | 45.4%            |      |
| 212838           | Edge 2 zits linker arm met 4 kussens           | 4 seasons outdoor, csun |                   | 544,50           | 764,46            | 925,00              | 39.5%            |      |
| 212839           | Edge 2 zits rechter arm met 4 kussens          | 4 seasons outdoor, csun |                   | 544,50           | 764,46            | 925,00              | 39.5%            |      |
| 212840           | Edge tussenstuk met 2 kussens                  | 4 seasons outdoor, csun |                   | 249,50           | 351,24            | 425,00              | 39.5%            |      |
| 212841           | Edge hoek met 3 kussens                        | 4 seasons outdoor, csun |                   | 359,50           | 505,79            | 612,00              | 39.5%            |      |
| 212842           | Edge voetenbank 68 x 68 cm met kussen          | 4 seasons outdoor, csun |                   | 194,50           | 272,73            | 330,00              | 39.5%            |      |
| 212843           | Edge Living stoel met 2 kussens                | 4 seasons outdoor, csun |                   | 349,50           | 491,74            | 595,00              | 39.5%            |      |
| 212844           | Edge living bank 2.5 zits met 4 kussens        | 4 seasons outdoor, csun |                   | 694,50           | 975,21            | 1.180,00            | 39.5%            |      |
| 212144           | Del Mar living stoel met 2 kussens             | 4 seasons outdoor, csun |                   | 294,50           | 412,40            | 499,00              | 39.5%            |      |
| 211848           | Madoera living stoel met 2 kussens             | 4 seasons outdoor, csun |                   | 359,50           | 504,96            | 611,00              | 39.5%            |      |
| 211849           | Madoera voetenbank met kussen                  | 4 seasons outdoor, csun |                   | 219,50           | 309,09            | 374,00              | 39.5%            |      |
| 211850           | Madoera bank 2.5 zits met 4 kussens            | 4 seasons outdoor, csun |                   | 749,50           | 1.053,72          | 1.275,00            | 39.5%            |      |
| 212610           | Madoera bijzet tafel 50 x 50 cm met glas       | 4 seasons outdoor, csun |                   | 134,50           | 189,26            | 229,00              | 39.5%            |      |

| <b>a</b> r      |                |                        |       |            |                   |            |      | FileMaker Pro Advanced   |            |                                                                                                    |                              |                         | - 0 ×        |
|-----------------|----------------|------------------------|-------|------------|-------------------|------------|------|--------------------------|------------|----------------------------------------------------------------------------------------------------|------------------------------|-------------------------|--------------|
| Bestand Me      | enu Be         | werken Actie           | Geree | dschappen  |                   |            |      |                          |            |                                                                                                    |                              |                         |              |
| 3               |                |                        |       |            |                   |            |      | De Vries XL              |            |                                                                                                    |                              |                         | >            |
| Men<br>100 = \$ | U<br>0         | Relaties<br>Bladeren < |       | Artikeler  | n Projecto        | en Offerte | 3    | Orders Facturen          | Werkb      | onnen                                                                                                    | ()<br>Urenoverzicht ()       | Dverzichten Selecteer A | Imin. Beheer |
| 3               |                |                        |       |            |                   |            |      | Artikelen   212828       |            |                                                                                                    |                              |                         |              |
| Invo            | er             | Condities              |       | Voorraad   | Backorder         | Logistiek  |      |                          |            |                                                                                                    |                              | 1729/2762               |              |
|                 |                | <b>İ</b>               |       |            |                   |            |      |                          |            |                                                                                                    |                              |                         |              |
| Code            |                |                        | _     | 212828     | PLU code          | 212828     |      | Uit assortiment          |            |                                                                                                    | Seo                          |                         |              |
| Artike          | lomsch         | rijving                | US    | Zit kussen | voor Dover stapel | stoel      |      | Urenregistratie          | O Ja       | Nee                                                                                                    |                              |                         |              |
|                 |                |                        | NL    | Zit kussen | voor Dover stapel | stoel      |      | Op Internet publiceren   | O Ja       | Nee                                                                                                    |                              |                         |              |
|                 |                |                        | DE    |            |                   |            |      | Uitgezonderd van korting | O Ja       | O Nee                                                                                                    |                              |                         |              |
|                 |                |                        | DE    |            |                   |            |      | FAN Code 87181445        | 8150       |                                                                                                    |                              |                         |              |
| Omsch           | hrijving       |                        |       | Grijs      |                   |            | *    | Goederencode             |            |                                                                                                    |                              |                         |              |
|                 |                |                        |       |            |                   |            |      | Kleur Grijs              |            |                                                                                                    |                              |                         |              |
|                 |                |                        |       |            |                   |            | IMI. | Afbeelding 1 Afbeelding  | 2 Afbeeldi | ng 3 Afl                                                                                                    | beelding 4                   |                         |              |
| Merkn           | aam            |                        |       | 450        |                   |            |      |                          |            |                                                                                                    |                              |                         |              |
| Materi          | groep<br>ialen |                        |       | Russens    |                   |            |      |                          |            |                                                                                                    | and the second second second |                         |              |
| Handa           | Jeanh          | aid                    |       |            |                   |            |      |                          |            |                                                                                                    | all and a second             |                         |              |
| Laward          | ascenn<br>aca  | eru -                  |       | 5          |                   |            |      |                          |            | $\sim$                                                                                                    | T                            |                         |              |
| Embal           | llage          |                        |       |            |                   |            |      |                          |            |                                                                                                    | -                            |                         |              |
| Prijs p         | per gew        | icht                   |       |            |                   |            |      |                          |            | Statement of the local division of the local division of the local |                              |                         |              |
| 100 - 0         | B 6            | Bladeren               |       |            |                   |            |      |                          |            |                                                                                                    |                              |                         |              |

Klik nu op het tabblad **Voorraad** en onderstaande scherm zal verschijnen.

| <b>a</b> r                      | FileMaker Pro Advanced                                                           |               | - 0         | ×           |
|---------------------------------|----------------------------------------------------------------------------------|---------------|-------------|-------------|
| Bestand Menu Bewerken Actie     | Gereedschappen                                                                   |               |             |             |
| 8                               | De Vries XL                                                                      |               |             | = x         |
| Menu Relatics                   | Artikelen Projecten Öffertes Orders Facturen Werkkonnen Ureenverzicht Overschnen | Selecteer Adm | nin. Beheer | *<br>*<br>* |
| <u>3</u>                        | Artikelen                                                                        |               |             | <b>-</b> ×  |
| Invoer Condities                | Voorraad Backorder Logistiek                                                     | 1/2762        |             | ^           |
|                                 |                                                                                  |               |             |             |
| Code<br>Omschrijving L          | Maand                                                                            |               |             |             |
| Voorraad                        |                                                                                  |               |             |             |
|                                 |                                                                                  |               |             |             |
| Minimum voorraad                | Voorraad locatie                                                                 |               |             |             |
| Besteladvies                    | -4.00 Magazijncode                                                               |               |             |             |
| Aantal beschikbaar              | j Verkocht (m: j:)                                                               |               |             | -           |
| Besteiregels                    | + Getelde voorraad                                                               |               |             |             |
| Orderregels                     | - Correctie                                                                      |               |             |             |
| Econ. Voorraad                  |                                                                                  |               |             |             |
| Magazijncode Voorraa<br>magazij | Antal Datum Omschrijving Aantal                                                  |               |             |             |
| i winkel                        |                                                                                  |               |             |             |
|                                 |                                                                                  |               |             |             |
|                                 |                                                                                  |               |             |             |
|                                 |                                                                                  |               |             |             |
| 100 C C P Rinderen (            |                                                                                  |               |             | ~           |
| Diadelett x                     |                                                                                  |               |             |             |

Om een aantal goederen over te boeken van het magazijn naar bijvoorbeeld de winkel klikt u op de groene knop.

| TileMaker Pro Advanced                                                                                                    |                      | - 0 ×         |
|----------------------------------------------------------------------------------------------------|----------------------|---------------|
| Bestand Menu Bewerken Actie Gereedschappen                                                                                                    |                      |               |
| De Vries XL                                                                                                    |                      | = <b>•</b> ×  |
| Attacken         F         E         Image: Conders         Factures         Workshomen         Urenoversidet         Over           100 = 0         Elideren         C         Image: Conders         Factures         Workshomen         Urenoversidet         Over                                                                                                    | ichten Selecteer Adr | nin. Beheer V |
| Artikelen                                                                                                    |                      | ×             |
| Invoer Condities Voorraad Backorder Logistiek                                                                                                    | 1/2762               |               |
|                                                                                                    |                      |               |
| Code Maand Maand M |                      |               |
| Aantal beschiebaar  Aantal beschiebaar  Aantal beschiebaar  Conderregels  Correctie  Correctie  Aantal  Datum Onschrijving Aantal                                                                                                    |                      |               |
| magazija 2 3 5<br>winkel 1<br>4                                                                                                    |                      |               |

Het vlak met aantal zal geel worden en door nu op de groene knop van de locatie waar de voorraad heen moet te klikken, zal er een dialoog verschijnen.

| a                                                                 | FileMaker Pro Advanced                                       | - 0 ×                                               |
|-------------------------------------------------------------------|--------------------------------------------------------------|-----------------------------------------------------|
| Bestand Menu Bewerken Actie Gereedschappen                        |                                                              |                                                     |
| 3 C                                                               | De Vries XL                                                  |                                                     |
| Henu Relates Artikelen Projecten Of                               | Fertes Orders Facturen Werkbonnen Urenoverzicht              | Overzichten         Selecteer Admin.         Beheer |
| <b>Q</b>                                                          |                                                              |                                                     |
| Invoer Condities Voorraad Backorder Logistie                      | Hoeven lit u verplaatsen vannagazijn 2 naar winkel ?         | 1/2762                                              |
| Code Omschrijving Lafuma transabed lage relax 2 standen Voorraad  |                                                              |                                                     |
| Hinimum voorraad<br>Besteladvies -4,00<br>Aantal beschikbear 4,00 | Voorraad locatie<br>Magazijncode<br>C Totaal Verkocht (m; j) | -                                                   |
| 0 0,00<br>Bestelregels +<br>Orderregels -                         | Getelde voorraad                                             |                                                     |
| Con Voorrad 4,00                                                  | Oatum Omschripting                                           | Anital 2                                            |

Door het aantal in te vullen en op **OK** te klikken kunt u de voorraad overboeken.

| <b>a</b> r                                                                               | FileMaker Pro Advanc                                                           | ed                                   | _ 0 ×                 |
|------------------------------------------------------------------------------------------|--------------------------------------------------------------------------------|--------------------------------------|-----------------------|
| Bestand Menu Bewerken Actie Gereedschappen                                               |                                                                                |                                      |                       |
| 3                                                                                        | De Vries XL                                                                    |                                      | - <b>-</b> ×          |
| Henu Relaties Artikelen                                                                  | Projecten Offertes Orders Facture                                              | ren Werkbonnen Urenoverzicht Overzie | hten Selecteer Admin. |
| a .                                                                                      | Artikelen   - 2                                                                |                                      | ×                     |
| Invoer Condities Voorraad Back                                                           | order Logistiek                                                                |                                      | 1/2762                |
|                                                                                          |                                                                                |                                      |                       |
| Code<br>Omschrijving Lafuma transabed lage relax<br>Voorraad                             | 2 standen Jaar                                                                 |                                      |                       |
| Minimum voorraad<br>Besteladvies<br>Aantal beschikbaar                                   | -4,00 Voorraad locatie<br>-4,00 Kagazijncode<br>4,000 C Totaal Verkocht (m; j) |                                      |                       |
| Bestelregels Orderregels                                                                 | + Getelde voorraa<br>- Correctie                                               | s 🖬                                  |                       |
| Econ. Voorraad Hegerijecode Voorraad locatie Hegerijecode Voorraad locatie winkel winkel | 4,00<br>Asntal<br>2<br>2<br>4                                                  | 9 Asti2 A                            | ×                     |

#### 4. Voorraad afboeken

| FileMaker Provenced                                                                                                    | _ 0 ×                       |
|----------------------------------------------------------------------------------------------------|-----------------------------|
| Bestand Menu Bewerken Actie Gereedschappen                                                                                                    |                             |
| ž D <b>e</b> ski                                                                                                    | - • ×                       |
| Harm         Artholen         Projecten         Offertes         Orders         Facturen         Wenkbonnen         Urensverzicht         Overzicht           1∞ = ♥ = Bisderen         <                                                                                                    | Line Selecter Admin. Beheer |
| Hunter Desktop CRM                                                                                                    | - • ×                       |
|                                                                                                    |                             |
| Forder     0.9 - 0.9 - |                             |
| Hunter Desitop CRM         U bant ingelogd als           KOB3-0H1Y-KR22F         André M. Hup                                                                                                    | 736018 Patch Notes V        |
| 100 = 🗢 🖻 Bladeren 🤇                                                                                                    | a. <                        |

Om de voorraad handmatig af te boeken gaat u vanuit het hoofdmenu naar Order

U komt dan in de **Orderlijst** terecht. Daar selecteert u de juiste order door op het witte pijltje in het blauwe vlak te klikken.

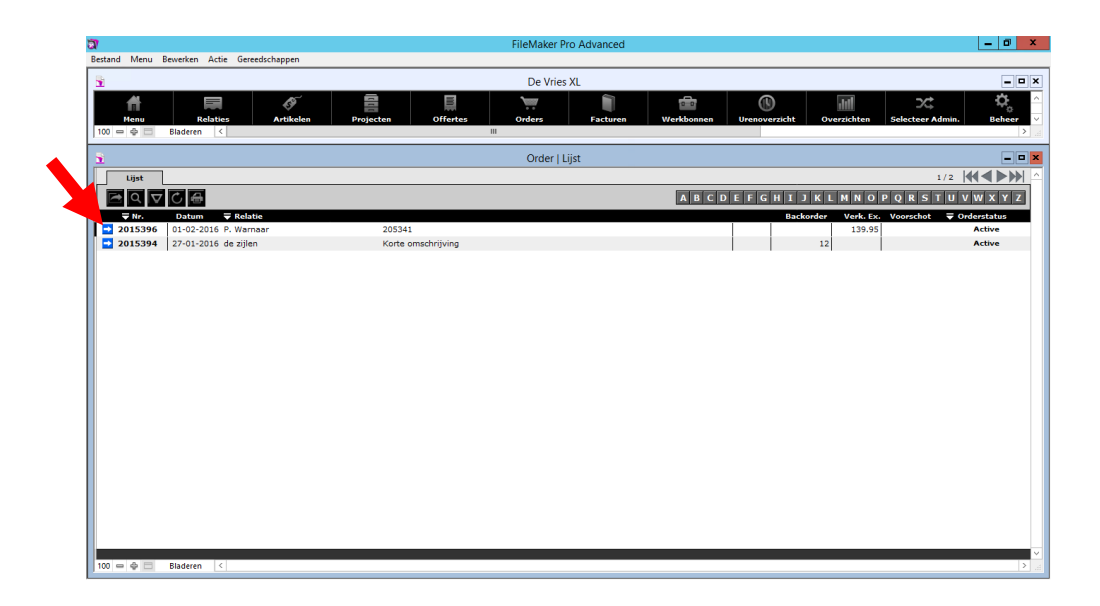

U komt nu op de Orderkaart en selecteer daar het tabblad Levering.

| ଗ                                                                                                    |                                                                 |                                          |            |                                                                                       | FileMaker P     | ro Advanced                       |                                                     |                            |                                                                                               |                          | - 0                              | x         |
|----------------------------------------------------------------------------------------------------|-----------------------------------------------------------------|------------------------------------------|------------|---------------------------------------------------------------------------------------|-----------------|-----------------------------------|-----------------------------------------------------|----------------------------|-----------------------------------------------------------------------------------------------|--------------------------|----------------------------------|-----------|
| Bestand Menu                                                                                              | Bewerken Actie                                                  | Gereedschappen                           |            |                                                                                       |                 |                                   |                                                     |                            |                                                                                               |                          |                                  |           |
| 5                                                                                                    | -                                                               |                                          |            |                                                                                       | De Vries        | XL                                |                                                     |                            |                                                                                               |                          | -                                | • ×       |
| Menu<br>100 = \$                                                                                          | Blader                                                          | Artikelen                                | Projecten  | Offertes                                                                              | Orders          | Facturen                          | <b>Werkbonnen</b>                                   | ()<br>Urenoverzicht        | Uverzichten S                                                                                 | Celecteer Admin.         | ¢,<br>Behee                      | * * *     |
| 5                                                                                                    |                                                                 |                                          |            |                                                                                       | Order   2015396 | P. Warnaar)                       |                                                     |                            |                                                                                               |                          | -                                | • ×       |
| Order                                                                                                    | Levering                                                        | Factuur                                  | Bestelling | Werkbonnen                                                                            |                 |                                   |                                                     |                            |                                                                                               | 1/2                      |                                  | ^         |
| + 🖻 C                                                                                                    | 2 🖬 🖶 🕞                                                         |                                          |            |                                                                                       |                 |                                   |                                                     |                            |                                                                                               |                          |                                  |           |
| Factuur A<br>P. Warnaar<br>Voorlanden<br>7964 KN AN<br>NETHERLAN<br>Betalingsv<br>Leverings<br>Referentie | dres<br>SEN<br>IDS<br>voorwaarden Ir<br>condities<br>a klant 20 | n advance<br>05341                       | _          | Aflever adr<br>P. Warnaar<br>Voorlanden 3<br>7964 KN ANS<br>NETHERLAND<br>Contactpers | es<br>EN<br>S   | Status<br>Datum<br>Klaar vo       | Voltooid<br>Korting<br>Watt piek<br>por batch verwe | Active                     | Ordernummer<br>Order datum<br>Leverdatum<br>Projectnummer<br>Offertenummer<br>Aangemaakt door | 20153<br>01-02<br>2-2-21 | 96<br>-2016<br>016<br>e de Vries |           |
| Omschrijv                                                                                                 | ring C 2                                                        | 05341                                    | _          |                                                                                       |                 | Datum                             |                                                     |                            |                                                                                               |                          |                                  |           |
| Aantal                                                                                                    | Code<br>Code                                                    | Nr. Omschrijving<br>?<br>1 palmyra ligbe | d          |                                                                                       | Techn. voorraad | Netto gewicht Ini<br>Okg<br>BTW 1 | coopprijs Ver<br>69,95                              | koopprijs Kortin<br>139,95 | g Netto                                                                                       | Bedrag Inkl.<br>139,95 1 | 8TW<br>39,95 *                   | 1         |
| 100 = •                                                                                                   | Bladeren                                                        |                                          |            |                                                                                       |                 |                                   |                                                     |                            |                                                                                               |                          |                                  | v<br>1. < |

U komt dan op onderstaand scherm. Klik vervolgens op Lever.

| 1                   |                      |                |            |              |           | FileMaker F   | Pro Advanced    |              |               |               |             | -          | ٥       |
|---------------------|----------------------|----------------|------------|--------------|-----------|---------------|-----------------|--------------|---------------|---------------|-------------|------------|---------|
| estand Menu Bew     | erken Actie (        | Gereedschappen |            |              |           |               |                 |              |               |               |             |            |         |
| <u>\$</u>           |                      |                |            |              |           | De Vrie       | s XL            |              |               |               |             |            | _ •     |
| ff 👘                |                      | ø              |            | III          |           | <b>)</b>      |                 | 0.0          |               | 1111          | 24          |            | ¢,      |
| Menu<br>00 — Ф — BI | Relatios<br>aderen < | Artikelen      | Projecte   | n Offert     | <b>9</b>  | Orders        | Facturen        | Werkbonnen   | Urenoverzicht | Overzichten   | Selecteer / | Admin. B   | eheer > |
|                     |                      |                |            |              | 0.0       | lor   2015206 | (D. Warnaar)    |              |               |               |             |            |         |
|                     |                      | ] 1            |            |              |           | 101   2013530 | (r. wanadi)     |              |               |               | 1/2         |            |         |
| Order               | Levering             | Factuur        | Bestelling | Werkbonnen   |           |               |                 |              |               |               |             |            | PPI     |
| + ⊠ Q               |                      |                |            |              |           |               |                 |              |               |               |             |            |         |
| Aflever adre        | es                   |                |            | Opmerking Ma | gazijnbon |               |                 |              |               | Ordernummer   |             | 2015396    |         |
| Voorlanden 3        |                      |                |            |              |           |               |                 |              |               | Order datum   |             | 01-02-2016 | - 11    |
| NETHERLANDS         | EN<br>S              |                |            |              |           |               |                 |              |               | Projectnummer |             | 2-2-2010   |         |
|                     |                      |                |            |              |           |               |                 |              |               | Offertenummer | _           |            | 1       |
|                     |                      |                |            |              |           |               |                 |              |               | Leveringstype |             |            |         |
| Referentie          | klant                | 205341         |            |              |           |               |                 |              |               | Afhaaldatum   |             |            | - 11    |
| Omschrijvin         | ng .                 | 205341         |            |              |           |               |                 |              |               | Afleverdatum  |             |            |         |
| Lijst               |                      |                |            |              |           |               |                 |              |               |               |             |            |         |
| Aan                 | tal Open Cod         | le Omschrijvi  | ng         |              |           | Aantal C      | ode Omschrijvir | ıg           |               |               | Pakbon      | Datum      | 411     |
| Lever               | 1 1 404              | palmyra ligb   | ed         |              | ^+        |               |                 |              |               |               |             |            | 4       |
| -                   |                      |                |            |              |           |               |                 |              |               |               |             |            |         |
|                     |                      |                |            |              |           |               |                 |              |               |               |             |            |         |
|                     |                      |                |            |              |           |               |                 |              |               |               |             |            |         |
|                     |                      |                |            |              |           |               |                 |              |               |               |             |            |         |
|                     |                      |                |            |              |           |               |                 |              |               |               |             |            |         |
|                     |                      |                |            |              |           |               |                 |              |               |               |             |            |         |
|                     |                      |                |            |              |           |               |                 |              |               |               |             |            |         |
|                     |                      |                |            |              |           |               |                 |              |               |               |             |            | -       |
|                     |                      |                |            |              |           |               |                 |              |               |               |             |            |         |
|                     |                      |                |            |              |           |               |                 | - 1          |               |               |             |            |         |
| 00 BI               | aderen <             |                |            |              |           | Usena         | Hattim          | anananananac |               |               |             |            |         |

In het rechter portaal zal nu de voorraad afboeking van het artikel te zien zijn.

| 37                                                              |                       | FileMaker Pro Advanced       |                                                                                             | _ 0 ×                             |
|-----------------------------------------------------------------|-----------------------|------------------------------|---------------------------------------------------------------------------------------------|-----------------------------------|
| Bestand Menu Bewerken Actie Gereedschappen                      |                       |                              |                                                                                             |                                   |
| <u>8</u>                                                        |                       | De Vries XL                  |                                                                                             | - <b>-</b> ×                      |
| Henu Relaties Artikelen                                         | Projecten Offertes    | Orders Facturen Werkbonner   | Urenoverzicht Overzichten                                                                   | Selecteer Admin.                  |
| <u>1</u>                                                        |                       | Order   2015396 (P. Warnaar) |                                                                                             | ×                                 |
| Order Levering Factuur                                          | Bestelling Werkbonnen |                              |                                                                                             | 1/2                               |
| ╈╗╗╋╔                                                           |                       |                              |                                                                                             |                                   |
| Aflever adres<br>P. Worlanden 3<br>7964 KN ANSEN<br>NETHERLANDS | Opmerking Magazij     | jnbon                        | Ordernummer<br>Order datum<br>Leverdatum<br>Projectnummer<br>Offertenummer<br>Leveringstype | 2015396<br>01-02-2016<br>2-2-2016 |
| Referentie klant 205341                                         |                       |                              | Afhaaldatum                                                                                 |                                   |
| Omschrijving 205341                                             |                       |                              | Aneverdatum                                                                                 |                                   |
| Upt Antal Open Code Omedalogian                                 | đ                     | Antel Gale Onesbrighter      |                                                                                             | Pakkon Datum<br>02-03-16          |

## 5. Voorraad bij gebruik van de Kassa module

Indien u gebruik maakt van de Kassa module dan wordt de voorraad automatisch afgeboekt.

#### **Algemene informatie**

Hunter-CRM POS module is een product van Hunter-CRM.

Indien er vragen en/of opmerkingen zijn met betrekking tot Hunter-CRM POS module, kunt u een e-mail sturen naar: info@hunter-crm.com

Voor helpdeskvragen, overige vragen en storingen, kunt U bellen naar:

088 - 110 10 100

Versie: 2.0 Versie datum: 09-2016

#### Hunter-CRM Ceintuurbaan-Noord 105c 9301 NT RODEN

| Telefoonnr | : 088 - 110 10 00     |
|------------|-----------------------|
| Website    | : www.hunter-crm.com  |
| E-mail     | : info@hunter-crm.com |